यूज़र मैन्युअल

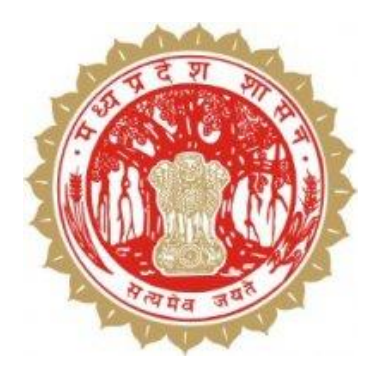

# प्रधानमंत्री किसान सम्मान निधि (PM-KISAN) योजना की डेस्कटाप यूटिलिटी का यूजर मेन्युअल

# Contents

| डेस्कटाप यूटिलिटी क्या है?                                                                                     |    |
|----------------------------------------------------------------------------------------------------|----|
| डेस्कटाप यूटिलिटी किसके लिए बनायी गयी है?                                                                      | 3  |
| यूटिलिटी चलाने के लिए न्यूनतम सिस्टम कान्फिगरेशन की आवश्यकता                                                   | 3  |
| यूटिलिटी का इंस्टालेशन                                                                                         | 4  |
| लागइन करना                                                                                                    | 5  |
| हल्के से संबंधित ग्रामों का डाटा डाउनलोड                                                                       | 6  |
| रिपोर्ट :                                                                                                    | 6  |
| खाताधारकों के सर्वे हेतु सूची - भाग 1 प्रिंट करना (राज्य शासन द्वारा जारी परिपत्र की कण्डिका 3 (ii) के अनुसार) | 6  |
| अन्य स्रोत से बैंक खातो की जानकारी :                                                                           | 7  |
| ग्राम सभा हेतु रिपोर्ट                                                                                         | 8  |
| खातेदारों की सूचि                                                                                              |    |
| समग्र डाटा डाउनलोड                                                                                             | 8  |
| समग्र डाटा डाउनलोड करने की प्रक्रिया :                                                                         | 9  |
| खातेधारकों की जानकारी एकत्र करना                                                                               | 9  |
| खातेधारक की जानकारी को दर्ज करना                                                                               | 12 |
| Finalize Khata                                                                                                 | 16 |
| परिवार की संरचना बनाये                                                                                         | 16 |
| परिवारों की सुचना                                                                                              | 18 |
| ग्राम सभा हेतु रिपोर्ट                                                                                         | 20 |
| अपलोड                                                                                                    | 20 |
| डाउनलोड                                                                                                    | 22 |

# डेस्कटाप यूटिलिटी क्या है?

प्रधानमंत्री किसान सम्मान निधि (PM-KISAN) योजना के अंतर्गत पात्र कृषकों की सूची तैयार करने लिए विभिन्न गतिविधियाँ समयसीमा में की जानी है। कार्य की आसानी एवं समयसीमा को दृष्टिगत रखते हुए इंटरनेट एवं सर्वर पर निर्भरता को कम रखने के उद्देश्य से आफलाइन कार्य करने के लिए एक डेस्कटाप यूटिलिटी तैयार की गयी है। यद्यपि यूटिलिटी आफलाइन कार्य करेगी परंतु निम्न कार्य संपादन के समय कम्प्युटर को इंटरनेट से जोडा जाना होगा-

- 1. पटवारी लागइन
- 2. हलके का डेटा डाउनलोड
- 3. ग्राम का समग्र डेटा डाउनलोड
- 4. डाटा अपलोड

# डेस्कटाप यूटिलिटी किसके लिए बनायी गयी है?

यह यूटिलिटी पटवारियों के लिए बनायी गयी है जिससे वे योजना से संबंधित निम्न कार्य संपन्न कर सकते हैं –

- 1. खाताधारकों के सर्वे हेत् सूची भाग 1 डाउनलोड एवं प्रिंट करना
- 2. खाते में सम्मिलित खाताधारकों को अलग-अलग विभाजित करना
- 3. खाताधारकों की जानकारी भरना
- 4. योजना में परिवार की परिभाषा अनुसार खातेधारकों को परिवार में जोडना

# यूटिलिटी चलाने के लिए न्यूनतम सिस्टम कान्फिगरेशन की आवश्यकता

यूटिलिटी को चलाने के लिए निम्न Configuration के सिस्टम की आवश्यकता होगी -

| Processor            | Intel dual core or above or equal |
|----------------------|-----------------------------------|
| RAM                  | 2 GB or above                     |
| Free Hard disk Space | 10 GB                             |
| Monitor Resolution   | 1366 x 768 pixel                  |
| Printer              | Any                               |

| OS | Windows XP SP2 |
|----|----------------|
|    | Windows 7      |
|    | Windows 10     |

# यूटिलिटी का इंस्टालेशन

यूटिलिटी का किसी सिस्टम में इंस्टालेशन निम्न चरण अनुसार किया जा सकता है -

1. गिरदावरी पोर्टल <u>http://mp.gov.in/girdavari</u> पर जावें।

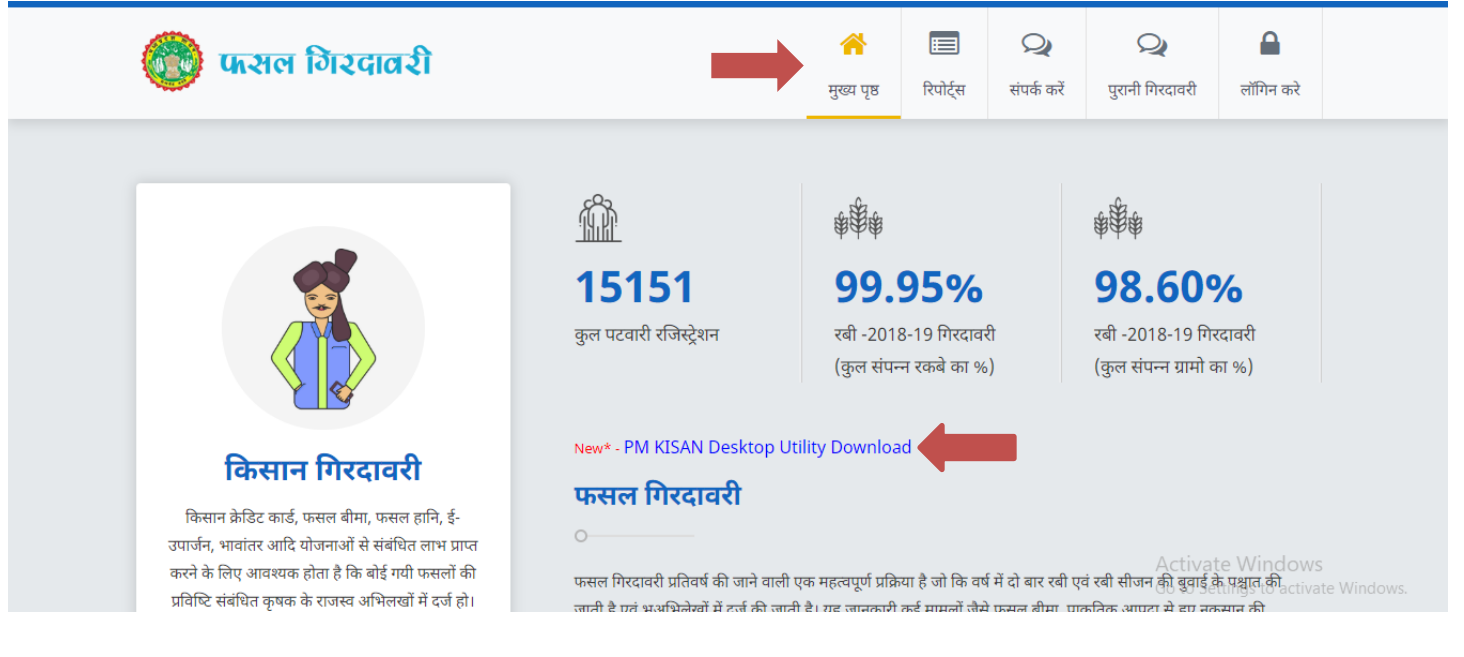

# यहाँ से PM-KISAN DESKTOP Utility लिंक पर क्लिक करें किलक करने के पश्चात नीचेदिखाया गया पेज प्रदर्शित होगा |

| 🛞 फराल गिरदावरी                                          | 🕋<br>मुख्य पृष्ठ | : <u>ः</u><br>रिपोर्ट्स | <b>्रि</b><br>संपर्क करें | <b>ि</b><br>लॉगिन करे |   |
|----------------------------------------------------------|------------------|-------------------------|---------------------------|-----------------------|---|
| PM KISAN Application Download<br>यूजर मनुअल डाउनलोड करें |                  |                         |                           |                       | Í |
| एप्लीकेशन डाउनलोड करें                                   |                  |                         |                           |                       | ļ |
|                                                          |                  |                         |                           |                       |   |

"एप्लीकेशन डाउनलोड करे" लिंक पर क्लिक करे | क्लिक करते ही zip फाइल डाउनलोड हो

जायगी |

उसे Un-Zip करने के पश्चात debug फोल्डर के अन्दर "PMKSYApp" पर क्लिक करे | जैसा की नीचेदर्शाया गया है |

| > - 🛧 📙 > Th          | is PC > Downloads > PMKisanApp > Debug | )                |                    |          |
|-----------------------|----------------------------------------|------------------|--------------------|----------|
|                       | Name                                   | Date modified    | Туре               | Size     |
| 🖈 Quick access        | app.publish                            | 20-02-2019 12:30 | File folder        |          |
| 🝊 OneDrive            | App_Data                               | 20-02-2019 12:26 | File folder        |          |
| This DC               | de                                     | 18-02-2019 17:05 | File folder        |          |
| This PC               | es                                     | 18-02-2019 17:05 | File folder        |          |
| 🔰 3D Objects          | fr                                     | 18-02-2019 17:05 | File folder        |          |
| E Desktop             | it it                                  | 18-02-2019 17:05 | File folder        |          |
| Documents             | ja                                     | 18-02-2019 17:05 | File folder        |          |
| 🖶 Downloads           | ko                                     | 18-02-2019 17:05 | File folder        |          |
| Music                 | pt                                     | 18-02-2019 17:05 | File folder        |          |
| Pictures              | ru                                     | 18-02-2019 17:05 | File folder        |          |
| Videos                | <b>x</b> 64                            | 20-02-2019 12:26 | File folder        |          |
| Videos                | x86                                    | 20-02-2019 12:26 | File folder        |          |
| ACER (C:)             | zh-Hans                                | 18-02-2019 17:05 | File folder        |          |
| 🛖 ACER DATA (D:)      | zh-Hant                                | 18-02-2019 17:05 | File folder        |          |
| Network               | EntityFramework.dll                    | 07-02-2019 19:57 | Application extens | 5,103 KB |
| -                     | EntityFramework.SqlServer.dll          | 07-02-2019 19:57 | Application extens | 608 KB   |
|                       | EntityFramework.SqlServer              | 07-02-2019 19:57 | XML Document       | 155 KB   |
|                       | EntityFramework                        | 07-02-2019 19:57 | XML Document       | 3,594 KB |
|                       | Microsoft.ReportViewer.WinForms.dll    | 29-05-2015 21:27 | Application extens | 551 KB   |
|                       | Microsoft.SqlServer.Types.dll          | 21-02-2014 05:28 | Application extens | 384 KB   |
|                       | PMKSYApp                               | 20-02-2019 12:30 | Application Manif  | 3 KB     |
|                       | PMKSYApp                               | 20-02-2019 12:30 | Application        | 486 KB   |
|                       | PMKSYApp.exe                           | 19-02-2019 19:17 | XML Configuratio   | 4 KB     |
|                       | PMKSYApp.exe.manifest                  | 20-02-2019 12:30 | MANIFEST File      | 9 KB     |
|                       | PMKSYApp                               | 20-02-2019 12:30 | Program Debug D    | 510 KB   |
|                       | PMKSYApp.vshost                        | 20-02-2019 11:57 | Application Manif  | 3 KB     |
|                       | PMKSYApp.vshost                        | 20-02-2019 12:20 | Application        | 23 KB    |
|                       | PMKSYApp.vshost.exe                    | 19-02-2019 19:17 | XML Configuratio   | 4 KB     |
| items 1 item selected | 485 KB                                 |                  |                    |          |

#### लागइन करना

एप्लीकेशन एक बार इंस्टाल हो जाने के पश्चात, पटवारी को गिरदावरी हेतु प्रदान किए गए लागइन से यूटिलिटी में लागइन हो सकते हैं। यदि कोई पटवारी गिरदावरी पोर्टल पर अपना लागइन भूल गया है तो लागइन स्क्रीन पर Forgot Password के माध्यम से अपना पासवर्ड प्राप्त कर सकते हैं।

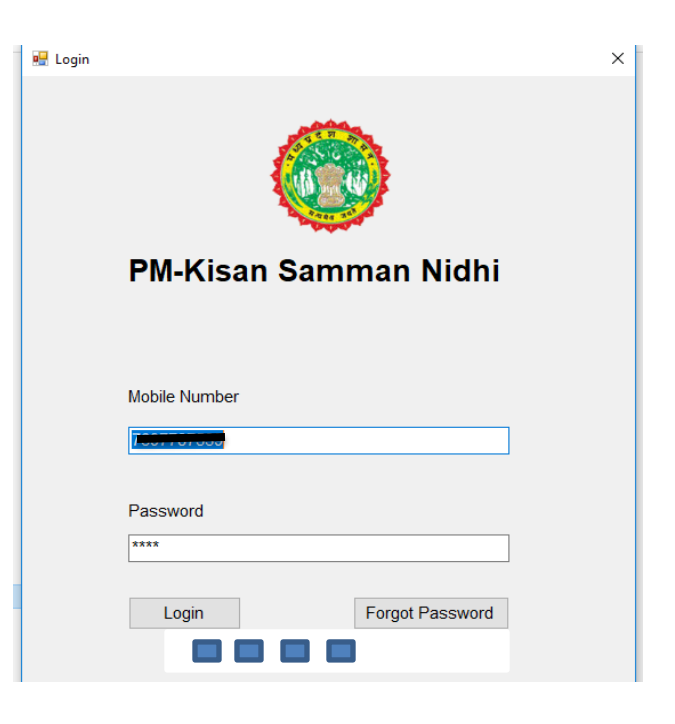

## हल्के से संबंधित ग्रामों का डाटा डाउनलोड

लागइन होने के साथ ही आवंटित ग्रामों का डाटा स्वत: ही डाउनलोड हो जावेगा। यद्यपि समग्र से संबंधित डाटा स्वत: डाउनलोड नही हो पावेगा एवं इसके लिए यूटिलिटी में दी गयी मीनू के माध्यम से ग्रामवार डाटा अलग से डाउनलोड करना होगा।

यूटिलिटी में लागइन हो जाने के उपरांत निम्न अनुसार स्क्रीन प्राप्त होगी -

| Home<br>ৰ खातो<br><u>9 U</u> ndo | - (FamilyList)<br>ॉ की प्रतिष्टियों प<br>क <u>ि R</u> edo | रिवार की संरचना बनाये<br>🕯 Cut 👫 Copy | परिवारों की सूची<br><u>Paste</u> उपयोग | रिपोर्ट<br>सर्वे सूच पार्ट 1<br>अन्य सोत के कें<br>ग्राम सभा हेतु रि<br>समग्र रिपोर्ट | ाड अपलोर<br>क की जानकारी<br>पोर्ट | ভ লাঁ <sup>য</sup><br>i39 ি | ग आउट<br>जेला : 01-मुरैना | तहसील : 01-अम्बाह | आर. आई. : 03-सिहोनियां 03 | हत्का : 00053-कोलुआ,00054-भिडोस,00055-लेपा | _ | - | × = * |
|----------------------------------|-----------------------------------------------------------|---------------------------------------|----------------------------------------|---------------------------------------------------------------------------------------|-----------------------------------|-----------------------------|---------------------------|-------------------|---------------------------|--------------------------------------------|---|---|-------|
|                                  | परिवार आईडी                                               | परिवार में<br>सदस्यों की<br>संख्या    | नाम                                    | परिवार गठन<br>की दिनांक                                                               | पटवारी का<br>मोबाइल नंबर          |                             |                           |                   |                           |                                            |   |   |       |
| •                                | 769778753                                                 | 1                                     | Ranibai                                | 16-02-2019                                                                            | 7697787539                        |                             |                           |                   |                           |                                            |   |   |       |
|                                  | 769778753                                                 | 1                                     | Brijraj                                | 16-02-2019                                                                            | 7697787539                        |                             |                           |                   |                           |                                            |   |   |       |
|                                  | 769778753                                                 | 1                                     | dheersingh                             | 16-02-2019                                                                            | 7697787539                        |                             |                           |                   |                           |                                            |   |   |       |
|                                  | 769778753                                                 | 1                                     | rajni                                  | 16-02-2019                                                                            | 7697787539                        |                             |                           |                   |                           |                                            |   |   |       |

# रिपोर्ट :

खाताधारकों के सर्वे हेतु सूची - भाग 1 प्रिंट करना (राज्य शासन द्वारा जारी परिपत्र की कण्डिका 3 (ii) के अनुसार)

यह कार्य प्रारंभ करने का प्रथम चरण है जिसके माध्यम से चुने हुए ग्राम के समस्त खाताधारकों की सूची मय बसरा क्रमांक के प्रिंट हो जावेगी। इसका उपयोग भूमिस्वामियों/खातेधारकों की जानकारी एकत्र करने के लिए किया जा सकेगा। इसके लिए मीनू के माध्यम से रिपोर्ट->सर्वे सूची पार्ट 1 पर क्लिक करें जिससे निम्न अनुसार स्क्रीन प्राप्त होगी -

| गाँव का नाम :      | हल्का :मान                                                                               | पुर, ग्राम :084-मानपुर | ~                                         | Show Report |
|--------------------|------------------------------------------------------------------------------------------|------------------------|-------------------------------------------|-------------|
| ◀ 1 of 1           | 5 🕨 📔 🗮 🛞 😨 🛛                                                                            | 🌲 🗐 🛍 🔍 -              | 100% •                                    | Find   Next |
| धानमंत्री किर      | गन सम्मान निधि                                                                           | हेत् खाताधार           | कों के सर्वे हेतू सुची-भाग 1              |             |
| जेला :01-मुरैना, त | हसील :01-अम्बाह, आर.आ                                                                    | ई.सर्किल :03-सिहोनि    | ायां 03, हल्का :मानपुर, ग्राम :084-मानपुर |             |
| कं तपग नंत         | गाने में मम्मिनिन                                                                        | गाने का कन             | गजात विकार्ट भजपाव थपि प्लामी / थपि       |             |
| પ્રયુ. ચરારા ગાંચન | खसरे क्रमांक                                                                             | खात का कुल<br>रकबा     | स्वामियों / पट्टा धारकों के नाम           |             |
| 1 1                | 1                                                                                        | 0.26                   | NA                                        |             |
| 2 100              | 100; 380; 389; 528;<br>529                                                               | 0.77                   | म.शिवप्यारी पत्नी सोवरनसिंह               |             |
| 3 1001             | 1001; 1005; 1006;<br>1007; 1016; 1017;<br>1019; 1039; 1044;<br>1045; 1046; 1047;<br>1048 | 4.16                   | कोटवार द्वारा धारित भूमि                  |             |

अब यहां पर संबंधित ग्राम जिसके खातों की सूची प्रिंट करनी है, को चुनकर Show Report पर क्लिक करने से वांछित रिपोर्ट प्राप्त हो जावेगी।

अन्य स्रोत से बैंक खातो की जानकारी :

इस रिपोर्ट के मंधय्म से आप भूमि स्वामियों की बैंक खाते की जानकारी प्राप्त कर सकते है ,यह जानकारी इ-उपार्जन के मंध्यम से प्राप्त की गई है | जानकारी प्राप्त करने के लिए रिपोर्ट पर क्लिक करे |जैसा की नीचेदर्शाया गया है |

| 🖻 Home                                                                                                    | - | ٥ | × |
|----------------------------------------------------------------------------------------------------|---|---|---|
| खातों की प्रविष्टियों परिवार की सेरचना बनाये परिवर्त्ता परिवर्त्ता की समय डाटा डाउनलोड अपलोड लॉग आउट                                                                                                    |   |   |   |
| े 🔊 Undo 🕅 Redo 🔉 Cut 🖾 Copy 🛝 Paste उँग सर्वे सुवी पार्ट 1 तोवाइला 💼 🧧 के प्रार्थ के प्रार्थ के के के जानकारी प्राप्त सभा देखे की जानकारी प्राप्त सभा देखे के जानकारी प्राप्त सभा देखे के जानकारी जानकारी |   |   |   |
| 😸 Home<br>बातों की प्रविष्टियों परिवार की संरचना बनाये परिवारों की सुची रिपोर्ट   समग्र डाटा डाउनलोड अपलोड                                                                                                    | _ | ٥ | × |
| े ♥ Undo 🕐 Redo 🕌 Cut 🕼 Copy 🛍 Page उर्ग साउँ न साउँ क्यों के की जानकारी<br>आप सोत के बेंक की जानकारी<br>आप सभा हेंद्र सिपोर्ट<br>समग्र रिपोर्ट<br>खातेवारों की सूची                                                                                                    |   |   |   |

| 🖷 Home - [OtherSourceBankDetails]                               |                                                    |                                                                         |
|-----------------------------------------------------------------|----------------------------------------------------|-------------------------------------------------------------------------|
| 🖳 खातों की प्रविष्टियाँ परिवार की संरचना बनाये परिवारों की सूची | रिपोर्ट समग्र डाटा डाउनलोड अपलोड लॉग आउट           |                                                                         |
| 🍠 Undo   Redo 🎽 Cut 🗈 Copy 🚵 Paste उपयोग                        | कर्ता : surendra pratap rathor मोबाइल नं. : 992666 | 4275 जिला : 01-मुरेना तहसील : 03-जौरा आर. आई. : 04-जौरा हल्का : 00066-थ |
| हल्का गाँव का नाम : हिल्का :थरा, ग्राम :131-चिरा                | मतनी 🗸                                             | Show Report                                                             |
|                                                                 | <b>4.</b> • 100% •                                 | Find   Next                                                             |
| प्रधानमंत्री किसान सम्मान निधि हेतु अ                           | न्य स्रोत से प्राप्त कृषकों के बैंक खातों की       | जानकारी                                                                 |
| जिला :01-मुरैना, तहसील :03-जौरा, आ                              | र.आई.सर्किल :04-जौरा, हल्का :थरा, ग्राम :131-चिराय | तनी                                                                     |
|                                                                 |                                                    |                                                                         |
| क्रं. बसरा नंबर कृषक का नाम                                     | बैंक का नाम                                        | अकाउंट नंबर                                                             |
|                                                                 |                                                    |                                                                         |
|                                                                 |                                                    |                                                                         |
|                                                                 |                                                    |                                                                         |
|                                                                 |                                                    |                                                                         |
|                                                                 |                                                    |                                                                         |
|                                                                 |                                                    |                                                                         |

#### ग्राम सभा हेतु रिपोर्ट

कार्य पूर्ण हो जाने पर लाभार्थियों की ग्राम वार जानकारी , ग्राम पंचायत के सुचना पटल पर चस्पा करने हेतु यहाँ से प्राप्त कर सकते है | जानकारी प्राप्त करने के लिए रिपोर्ट पर क्लिक करे |जैसा की नीचे दर्शाया गया है |

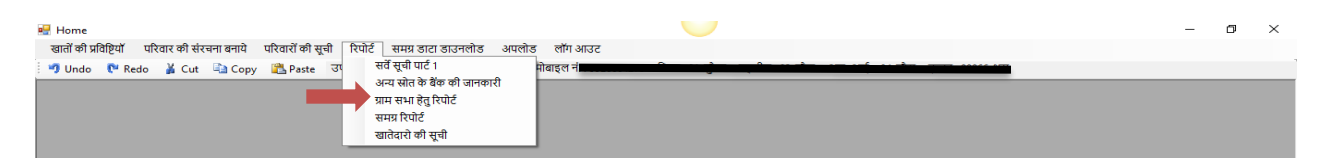

#### खातेदारों की सूची

यह रिपोर्ट ग्राम से कृषको का डाटा एकत्रित करने के लिए लाभदायक होगी | कृषको की जानकारी इस रिपोर्ट में मैन्य्अली भरे तथा उनके हस्ताक्षर ले |

#### समग्र डाटा डाउनलोड

इस आप्शन के मध्यम से आप ग्राम वार,किसानो के समग्र की जानकारी डाउनलोड कर सकते है.डाउनलोड करने के लिए "समग्र डाटा डाउनलोड" आप्शन पर क्लिक कर जिला,ब्लाक,पंचायत, तथा ग्राम का चुनाव कर डाउनलोड बटन पर क्लिक करे | क्लिक करते ही समग्र का डाटा डाउनलोड हो जाएगा जिसे की आप **रिपोर्ट** आप्शन पर क्लिक कर **समग्र** रिपोर्ट के मध्यम से प्राप्त कर सकते है |उक्त समग्र डाटा को डाउनलोड करने के लिए आप के सिस्टम पर इन्टरनेट कनेक्टिविटी होना आवश्यक है |

समग्र डाटा डाउनलोड करने की प्रक्रिया :

"समग्र डाटा डाउनलोड" पर क्लिक करे | क्लिक करते ही नीचेदर्शाई स्क्रीन प्रदर्शित होगी |

| 骎 Home - [Download Sam      | agra]                |             |              |                    |           |                    |                  |                 |                   |                   |
|-----------------------------|----------------------|-------------|--------------|--------------------|-----------|--------------------|------------------|-----------------|-------------------|-------------------|
| 🛃 खातों की प्रविष्टियाँ परि | रवार की संरचना बनाये | परिवारों की | सूची रिपोर्ट | समग्र डाटा डाउनलोड | अपलोड     | लॉग आउट            |                  |                 |                   |                   |
| 🕴 🍠 Undo 🛛 🥙 Redo 🎽         | Cut 斗 Copy           | 🖺 Paste     | उ            | rendra pratap rath | or मोबाइत | त नं. : 9926664275 | जिला : 01-मुरैना | तहसील : 03-जौरा | आर. आई. : 04-जौरा | हल्का : 00066-थरा |
| 🖳 Download Samagra          |                      |             | -            | _                  |           |                    |                  |                 |                   | _                 |
|                             |                      |             |              | 1                  |           |                    |                  |                 |                   |                   |
| District:                   | BHOPAL               |             | ~            |                    |           |                    |                  |                 |                   |                   |
| Block:                      | BERASIA              |             | ~            | ]                  |           |                    |                  |                 |                   |                   |
| Gram Panchayat:             | Mundla cha           | nd          | ~            | ]                  |           |                    |                  |                 |                   |                   |
| Village:                    | Khajuria Ra          | anku        | ~            | ]                  |           |                    |                  |                 |                   |                   |
|                             |                      |             |              | 1                  |           |                    |                  |                 |                   |                   |
|                             |                      | Download    |              |                    |           |                    |                  |                 |                   |                   |
|                             |                      | Close       |              |                    |           |                    |                  |                 |                   |                   |

समग्र की ग्राम वार रिपोर्ट प्राप्त करने के लिए: रिपोर्ट में जा कर "समग्र रिपोर्ट" पर क्लिक करे जैसा की नीचेदर्शाया गया है |

| # Home 🥣                                                                                                | - | ٥ | × |
|----------------------------------------------------------------------------------------------------|---|---|---|
| खातों की प्रविष्टियों परिवार की संरचना बनाये परिवारों की सुची रिपोर्ट समग्र डाटा डाउनलोड अपलोड़ लॉग आउट |   |   |   |
| 🔊 Undo 🕅 Redo 🕌 Cut 🕼 Copy 🔃 Paste ज सर्वे सुवी पार्टी 🕴 विवाय                                          |   |   |   |
| अन्य सात के बेक को जानकार                                                                               |   |   |   |
| प्राप्त समा हतु।रपाट                                                                                    |   |   |   |
| समग्र रिपोर्ट                                                                                           |   |   |   |
| खातेदारो की सूची                                                                                        |   |   |   |
|                                                                                                    |   |   |   |

खातेधारकों की जानकारी एकत्र करना

खाते में सम्मिलित प्रत्येक खातेधारक की निम्न जानकारी की आवश्यकता होगी जो कि संबंधित खातेदार से या उनके पारिवारिक सदस्यों के माध्यम से प्राप्त कर तैयार किया जाना होगा।

- 1. खातेधारक का नाम (प्रथम, मध्यम एवं अंतिम)
- 2. आधार क्रमांक
- 3. मोबाइल नंबर

- 4. 9 अंकों का समग्र आईडी
- 5. खाते में हिस्सा (भाग में यथा ¼, ½, 1/5 आदि)
- 6. पिता / पति का नाम
- 7. लिंग
- 8. जातिवर्ग
- 9. 01 दिसंबर 2018 की स्थिति में उम्र (वर्षों में)
- 10. अभिभावक का नाम यदि भूमिस्वामी नाबालिग है
- 11. क्या खाताधारक प्रधानमंत्री किसान सम्मान निधि योजना अंतर्गत पात्र है ? (पात्रता हेतु परिशिष्ट 1 देखें)
- 12. बैंक का नाम एवं ब्रांच
- 13. IFSC कोड बैंक अकाउण्ट नंबर
- 14. व्यपवर्तित रकबा (हेक्टेयर में)
- 15. क्या भूमिस्वामी की अन्य ग्राम में भी भूमि धारित करता है (हॉ/नहीं)? यदि हां तो अन्य ग्राम का नाम जिला व तहसील
- 16. क्या नामांतरण 01-12-2018 के बाद का है ?
- 17. क्या वर्तमान में स्वत्व संबंधी विवाद है (हॉ/नहीं) ?

उपरोक्त में क्रमांक 6,7,8 की जानकारी यदि समग्र आईडी होने पर स्वत: आ जावेगी। क्रमांक 12-17 की जानकारी केवल पात्र कृषक भूमिस्वामियों के लिए ही एकत्र किया जाना है।

उपरोक्तानुसार सूची में निम्न अनुसार खाते होगें जिसमें उनके सामने दर्शित प्रक्रिया अनुसार जानकारी एकत्र की जा सकती है –

| एकल     | एकल खाते में एक ही भूमिस्वामी का नाम होता है एवं इसमें पूरा हिस्सा   |
|---------|----------------------------------------------------------------------|
| खाता    | उसी का होता है। अतएव इसमें केवल संबंधित भूमिस्वामी के लिए उपर        |
|         | उल्लेखित 1-17 बिंदुओं की जानकारी एकत्र किया जाना होगा।               |
| संयुक्त | संयुक्त खाते में एक से अधिक भूमिस्वामियों का नाम खाते में दर्ज होगा। |
| खाता    | चूँकि योजना कृषक परिवार के आधार पर है अतएव सभी भूमिस्वामियों के      |
|         | लिए उपर उल्लेखित 1-17 बिंदुओं की जानकारी एकत्र किया जाना होगा।       |

• खाते में खातेधारकों की जानकारी को पृथक करना (*राज्य शासन द्वारा जारी परिपत्र की कण्डिका 3(iii) के अनुसार*)

सभी खातेधारकों की सूची तैयार हो जाने के उपरांत खातेधारकों की प्रविष्टि की जानी होगी। इसके लिए यूटिलिटी की मीनू से **"खातो की प्रविष्टियो"** को चुनें जिससे लागइन हुए पटवारी को आवंटित ग्रामों की सूची निम्नानुसार प्राप्त होगी –

|      | Hom          | ne - [Village List]                                                       |                                                              |                                                              |                            |
|------|--------------|---------------------------------------------------------------------------|--------------------------------------------------------------|--------------------------------------------------------------|----------------------------|
|      | 🔚 ख          | वातों की प्रविष्टियाँ परिवार की संरचना बनाये परिवारों की सूची रिप         | गेर्ट समग्र डाटा डाउनलोड अपलोड लॉग आउट                       |                                                              |                            |
|      | 🍤 <u>U</u> n | ndo 🕐 <u>R</u> edo 🎽 Cu <u>t</u> 🗈 <u>C</u> opy <u>ध</u> Paste उपयोगकर्ता | : Anil rajput मोबाइल नं. : 7697787539 जिला : 01-मुरैना तहर्स | ले : 01-अम्बाह आर. आई. : 03-सिहोनियां 03 हल्का : 00053-कोलुअ | ना,00054-भिडोसा,00055-लेपा |
| 1    | कपय          | ा ग्राम चनें :                                                            |                                                              |                                                              |                            |
|      |              | ग्राम कोड                                                                 | ग्राम                                                        | हल्का कोड                                                    | हत्का                      |
| - 11 | Þ            | 01010300052084                                                            | 084-मानपुर                                                   | 01010300052                                                  | मानपुर                     |
|      |              | 01010300053085                                                            | 085-कोलुआ                                                    | 01010300053                                                  | कोलुआ                      |
|      |              | 01010300053086                                                            | 086-रानीपुरा                                                 | 01010300053                                                  | कोलुआ                      |
|      |              | 01010300053087                                                            | 087-खरगपुरा                                                  | 01010300053                                                  | कोलुआ                      |
|      |              | 01010300053088                                                            | 088-कोंड्र                                                   | 01010300053                                                  | कोलुआ                      |

यहाँ से जिस ग्राम के खातेधारकों की जानकारी भरना है उस पर क्लिक करने से निम्न अनुसार स्क्रीन प्राप्त होगी-

| प्राम :                | 131-चिरायतनी                     | हल्का :               | थरा                 |                       |                                              |                          |             |
|------------------------|----------------------------------|-----------------------|---------------------|-----------------------|----------------------------------------------|--------------------------|-------------|
| <b>ष्पया खाता चुने</b> | : 🖂 अन्य खाते हटाए- कुल खाते:343 | <u>पीछे जाये</u>      | 🖲 सभी 🔿 लंबित 🔿 पूण | л                     |                                              |                          |             |
| बसरा नं.               | कुल खसरे                         | ख                     | सरों की कुल संख्या  | खाते का कुल रकबा (ha) | खातेवारों का नाम                             | खाता पूर्ण<br>किया गया ? | भूमि प्रकार |
| 2                      | 2                                | 1                     |                     | 0.57                  | रोशनलाल पुत्र शंकरलाल जाति रावत NA           |                          |             |
| 3                      | 267;7;3;4;8                      | 3;84;139;140;76;77 13 | 3                   | 3.3                   | रोशनलाल पुत्र शंकरलाल NA                     |                          |             |
| 5                      | 5;6                              | 2                     |                     | 0.64                  | मंदिर श्री रामजानकी बांके ग्राम विलगांव चौध  |                          |             |
| 8                      | 8;9                              | 2                     |                     | 0.39                  | रोशनलाल पुत्र शंकरलाल भाग 1/2 जसवंत पु       |                          |             |
| 12                     | 132;133;12                       | ;41;44;38;165;442; 10 | )                   | 4.09                  | केशवसिंह-अतर सिंह रामभरोषी-पुु रामभरोशी      |                          |             |
| 13                     | 124;13;15;1                      | 6;69;70;71 7          |                     | 2.15                  | कल्यान राजेश नाबा पुत्रान केशव सिंह सर पि    |                          |             |
| 17                     | 17;18;39;40                      | ) 4                   |                     | 0.63                  | रामजीलाल बावूलाल पुत्रगण गयाराम              |                          |             |
| 19                     | 24,19,20                         | 3                     |                     | 0.79                  | राजाराम पुत्र मुरली जाति कोरी निवासी ग्राम व |                          |             |
| 21                     | 21                               | 1                     |                     | 0.32                  | रामस्वरूप पुत्र श्यामलाल NA                  |                          | GovtPatta   |
| 22/1                   | 22/1                             | 1                     |                     | 0.31                  | रामनरेश पुत्र श्याम लाल जाति व्रा0 निवासी वि |                          | Pvt         |
| 22/2                   | 22/2                             | 1                     |                     | 0.01                  | कलावती प्रेमवती पुत्री श्यामलाल जाति व्रा NA |                          | Pvt         |
| 23                     | 23                               | 1                     |                     | 0.72                  | राजाराम पुत्र मुरली जाति कोली NA             |                          | Pvt         |
| 25                     | 25                               | 1                     |                     | 0.2                   | राजाराम पुत्र मुरली भाग 322/280 जाति कोरी    |                          |             |
| 26                     | 26;27                            | 2                     |                     | 0.39                  | रामगोविन्द पि.ग्याप्रसाव NA                  |                          |             |
| 28                     | 28                               | 1                     |                     | 0.53                  | कल्ला पुत्र ठाकुरलाल नाबा सर पिता खुद भा     |                          |             |

यहाँ पर ग्राम के सारे खातों की सूची प्राप्त होगी जिसे कि बसरा नंबर, रकबा या नाम के हेडर पर क्लिक कर क्रमबद्ध किया जा सकता है।

ऊपर दर्शित स्क्रीन में "**सभी"** का चयन करने पर ग्राम के "सभी" खाते प्रदर्शित होने लगेंगे ,"**लंबित"** पर क्लिक् करने पर वह खाते प्रदर्शित होंगे जिनमे सभी खाताधारको की जानकरी पूर्ण दर्ज नहीं कि गई है ,**"पूर्ण"** पर क्लिक करने पर वह खाते प्रदर्शित होंगे जिनमे खाताधारको की जानकरी पूर्ण रूप से भर दी गई है ।

खातेदारों की जानकारी अध्यतन करने के लिए बसरा न. पर क्लिक करे |

## खातेधारक की जानकारी को दर्ज करना

यह चरण पूरी प्रक्रिया का एक महत्वपूर्ण भाग है, जिसमें प्रत्येक खाते के सभी खातेधारकों की जानकारी को दर्ज किया जाना है। इसके लिए उपर दी गयी स्क्रीन पर खाते पर क्लिक करने से निम्न स्क्रीन प्राप्त होगी -

| 🖳 Hom        | ne - [Khata Deta     | ils]            |                                |                                   |                     |                          |                           |                         |                    | -      | ٥       | ×       |
|--------------|----------------------|-----------------|--------------------------------|-----------------------------------|---------------------|--------------------------|---------------------------|-------------------------|--------------------|--------|---------|---------|
| 🖳 অ          | ातों की प्रविष्टियाँ | परिवार की संरच  | ना बनाये परिवारों की सूची रिपो | र्ट समग्र डाटा डाउनलोड अपलोड      | लॉग आउट             |                          |                           |                         |                    |        | -       | . 8 ×   |
| 🧐 <u>U</u> n | ido 🛛 🕅 <u>R</u> edo | 🔏 Cu <u>t</u> 칠 | Copy 🖺 Paste उपयोगकर्ता :      | Anil rajput मोबाइल नं. : 76977875 | 39 जिला : 01-मुरैना | तहसील : 01-अम्बाह        | आर. आई. : 03-सिहोनियां 03 | हल्का : ०००५३-कोलुआ,००० | 54-भिडोसा,00055-ले | पा     |         |         |
| बसरा         | नि.: २               |                 | कुल खसरा संख्या : 3            | खाते का कुल क्षेत्र : 7.48        | भूमिस्वामियो        | ां की संख्या : 1         |                           |                         |                    |        |         |         |
| भूमि व       | का प्रकार चुनें      | : ) निजी        | 🔿 शासकीय पट्टा                 | <ul> <li>शासकीय</li> </ul>        | ं संस्था            | <u>पीछे</u>              | जाये खातेदार जोड़ें       |                         |                    |        |         |         |
| भूमि र       | स्वामियों के ना      | म : ब्रिजेश ब्र | जराज रघुरा ज नरेन्द्र पिस से   | वरन सिंह हि 1/2 वीरेन्द्र मुकेश   | दिनेश उपेन्द्र पि   | स सुरेन्द्र मु राजावेर्ट | ो वेवा सुरेन्द्र हि 1/2   |                         |                    |        |         |         |
|              | भू-स्वामी का नाम     | 7               |                                |                                   |                     |                          |                           |                         | पिता/पति का<br>नाम | हिस्सा | khateda | ır_guid |
| •            | ब्रजेश राजवती        |                 |                                |                                   |                     |                          |                           |                         | ajay               | 1/5    | 7d86631 | f-c     |

यहाँ पर यूजर को यह निर्धारित करना है कि खाते में कुल कितने खाताधारक हैं तथा भूमि का प्रकार क्या है। अब भूमि के प्रकार पर चुनने पर उपलब्ध जानकारी अनुसार खातेधारकों के नाम अलग अलग पंक्ति में आ जाएगें यद्यपि यह केवल उन्हीं प्रकरणों में हो पावेगा जहाँ खाता पूर्व से परिमार्जित (WebGIS जिलों में) होगा या खातेदारों के नाम अल्पविराम (,) से अलग अलग हों। यदि उपलब्ध जानकारी अनुसार खाते में दिखायी गयी संख्या से अधिक खातेदार हैं तो उनके नाम स्क्रीन में नीचे प्रदर्शित टेबल में जोडे जा सकेगें। अन्य खातेधारको के नाम जोड़ने के लिए "खातेदार जोड़े" पर क्लिक करे | जैसा की नीचेस्क्रीन में दर्शाया गया है |

| बसर  | ा नं. : 2          |            | कुल खसरा संख्या : 3      | <br>खाते का कुल क्षेत्र : 7.48      | भूमिस्वामियों की संख्या :       | 1                         |           |                    |        |               |
|------|--------------------|------------|--------------------------|-------------------------------------|---------------------------------|---------------------------|-----------|--------------------|--------|---------------|
| भूमि | का प्रकार चुनें :  | ○ নিजी     | 🔿 शासकीय पट्टा           | ⊚ शासकीय                            | ः संस्था                        | <u>पीछे जाये</u> खातेव    | गर जोड़ें |                    |        |               |
| भूमि | स्वामियों के नाम : | ब्रजेश ब्र | जराज रघुराज नरेन्द्र पिस | सोवरन सिह हि 1/2 वीरेन्द्र मुकेश वि | देनेश उपेन्द्र पिस सुरेन्द्र मु | ाजावेटी वेवा सुरेन्द्र हि | हे 1/2    |                    |        |               |
|      |                    |            |                          |                                     |                                 |                           |           |                    |        |               |
|      |                    |            |                          |                                     |                                 |                           |           |                    |        |               |
|      | भू-स्वामी का नाम   |            |                          |                                     |                                 |                           |           | पिता/पति का<br>नाम | हिस्सा | khatedar_guid |
| Þ    | ब्रजेश राजवती      |            |                          |                                     |                                 |                           |           | ajay               | 1/5    | 7d86631f-c    |
|      |                    |            |                          |                                     |                                 |                           |           |                    |        |               |

"खातेदार जोड़े" पर क्लिक करते ही नीचेदर्शाई गई स्क्रीन प्रदर्शित होंगी जंहा से आप खाते दर का नाम जोड़ सकते है |

|          |                  |                 |                     |                       |        | -                             |                  |                  | - |                    |        |
|----------|------------------|-----------------|---------------------|-----------------------|--------|-------------------------------|------------------|------------------|---|--------------------|--------|
| बसरा न   | नं. : 2          |                 | कुल खसरा संख्या : 3 | खाते का कुल क्षेत्र : | 7.48 भ | भूमिस्वामियों की संख्या :     | 1                |                  |   |                    |        |
| भूमि क   | ग प्रकार चुनें : | ○ निजी          | 🔿 शासकीय पट्टा      | ● शासकीय              | C      | े संस्था                      | <u>पीछे जाये</u> | खातेदार जोड़ें   |   |                    |        |
| भूमि स्व | वामियों के नाम : | র্র্র্র্র্র্য র | गराज नाम जोडें      |                       | <br>×  | ा उपेन्द्र पिस सुरेन्द्र मु र | राजावेटी वेवा र  | सुरेन्द्र हि 1/2 |   |                    |        |
|          |                  |                 |                     |                       | ~      | 5 5                           |                  | • • •            |   |                    |        |
|          |                  |                 | खातेदार जोड़ें      |                       | ОК 🤇   | <u></u>                       |                  |                  |   |                    |        |
|          |                  |                 |                     |                       | Cancel | 1                             |                  |                  |   |                    |        |
|          | भू-स्वामी का नाम |                 |                     |                       |        |                               |                  |                  |   | पिता/पति का<br>नाम | हिस्सा |
| ۵ م      | ब्रजेश राजवती    |                 | ्रणराण              |                       |        |                               |                  |                  |   | ajay               | 1/5    |
|          |                  |                 |                     |                       |        |                               |                  |                  |   |                    |        |

| बसरा  | नं.: 2                           |               | कुल खसरा संख्या : 3      | खाते का कुल क्षेत्र : 7.48       | भूमिस्वामियों की संख्या :       | 2                               |             |               |               |
|-------|----------------------------------|---------------|--------------------------|----------------------------------|---------------------------------|---------------------------------|-------------|---------------|---------------|
| भूमि  | का प्रकार चुनें :                | ○ নিजी        | 🔿 शासकीय पट्टा           | <ul><li>शासकीय</li></ul>         | ः संस्था                        | <u>पीछे जाये</u> खातेदार जोड़ें |             |               |               |
| भूमिः | खामियों के नाम                   | ः ब्रिजेश ब्र | जराज रघुराज नरेन्द्र पिस | सोवरन सिह हि 1/2 वीरेन्द्र मुकेश | दिनेश उपेन्द्र पिस सुरेन्द्र मु | राजावेटी वेवा सुरेन्द्र हि 1/2  |             |               |               |
|       |                                  |               |                          |                                  |                                 |                                 | पिता/पति का | ~             |               |
|       | भू-स्वामा का नाम<br>बजेश, राजवती |               |                          |                                  |                                 |                                 | नाम         | ाहस्सा<br>1/5 | khatedar_guid |
|       | प्रजयता<br>ब्रजराज               |               |                          |                                  |                                 |                                 | ajay        | 1/5           | 94378831-2    |

उल्लेखनीय है कि खाताधारक केवल वही व्यक्ति हो सकता है जिसका नाम खाते में है। यहां पर सर्वप्रथम सभी खाताधारकों के नाम जोड देगें। अब खातेदार का विवरण भरने के नाम पर क्लिक करगें जिससे निम्न स्क्रीन प्राप्त होगी –

| 🚽 Add Land Details                      |                                             |                                          |                              |                                   |                          |                      | -                            | · D       | ×   |
|-----------------------------------------|---------------------------------------------|------------------------------------------|------------------------------|-----------------------------------|--------------------------|----------------------|------------------------------|-----------|-----|
| मस्त खातेदारों केशव<br>ह नाम            | सिंह-अतर सिंह रामभरोषी-पु <sub>े</sub> रामभ | मरोशी                                    |                              |                                   |                          |                      |                              |           |     |
| खातेदार का विवरण                        |                                             |                                          |                              |                                   |                          |                      |                              |           |     |
| भूस्वामी का नामः प्र                    | थम अतर                                      | मध्य                                     | अंतिम सिंह                   |                                   | खाते में हिस्सा<br>आग    | ÷/2 ÷                |                              |           |     |
| समग्र सदस्य आई. र्ड                     | ਗੈ.: 105109807                              | आधार नं. :                               | मोबाइल नं :                  |                                   | रकबा 2.04                | 45 (हे.) কুল: 4.09   |                              |           |     |
|                                         | 21248696                                    |                                          |                              |                                   |                          |                      |                              |           |     |
| परिवार की जानकारी —                     |                                             |                                          |                              |                                   |                          |                      |                              |           |     |
| भूस्वामी का नाम (अंग्रेजी               | ी में): Atar Singh                          |                                          | श्रेणी :जाति चयन करें        | <ul> <li>लिंग : Female</li> </ul> | ~ आयुः 44                | × ·                  |                              |           |     |
| अभिभावक का न                            | नाम :                                       | पिता/ पति                                | का नाम : रामभरोशी            |                                   | रिश्ताः पुत्र            | ~                    |                              |           |     |
| क्या ज्वातेटार PM                       | KISA N गोजना में लाभ व                      | नेने हेत एर हैं 🔹 💿                      | दाँ ∩ नदीं                   |                                   |                          |                      |                              |           |     |
|                                         |                                             | ।।।।<br>।।।।।।।।।।।।।।।।।।।।।।।।।।।।।।।। |                              |                                   |                          |                      |                              |           |     |
| बैंक खाते की जानकारी                    | :<br>SBIN0030092                            | 📋 अन्य ग्राम में भूमि ?                  |                              |                                   | क्या नामांतरण 01/12/2018 | के बाद किया गया है : |                              |           |     |
| IFSC काउ: SBIN0030092<br>जिला: Morena v |                                             | जिलाजिला चुनें                           | ~ तहसील ~                    | ग्राम 🗸                           | 🔿 हां 💿 नहीं             | दिनांक: 21-02-2019 💷 |                              |           |     |
| बैंक नाम :                              | State Bank of India V                       |                                          | विवार की छि।नि .             |                                   |                          |                      |                              |           |     |
| तेंक शाखा -                             | Jaora (Morena) ~                            | व्यपवर्तित क्षेत्र (हे.): 0.0            | ि विवादित 💿 अ                | विवादित                           |                          |                      |                              |           |     |
| IESC miles                              | SBIN0030092                                 | कृषि क्षेत्र (हे.): 2.04                 | विवाद का प्रकार ——           |                                   |                          |                      |                              |           |     |
| बैंक खाता संख्या :                      | <del>8880 100 1027</del>                    | 🔲 क्या खातेदार परिवार का                 | मुखिया हैं 🛛 🔿 राजस्व/अन्य अ | दालत में स्वतत्व सम्बन्धी         | 🔘 नामांतरण नहीं          | 🔿 मौरुशी कृषक        |                              |           |     |
| अन्य श्रोत से प्राप्त बेंक र            | खातेः                                       |                                          |                              |                                   |                          |                      |                              |           |     |
| Khatedar                                | Father_Hust                                 | and SamagralD                            | BANK                         | BRANCH                            | AccountNo                | IFSC_CODE            |                              |           |     |
| ► 3 <mark> Dig</mark>                   |                                             | 150050100                                | OTHE DAME OF                 |                                   | 00004004021              | 3BIN0030092          |                              |           |     |
|                                         |                                             |                                          |                              |                                   |                          |                      |                              |           |     |
|                                         |                                             |                                          |                              |                                   |                          |                      |                              |           |     |
|                                         |                                             |                                          |                              |                                   |                          |                      | Activate Windows             |           |     |
|                                         |                                             |                                          |                              |                                   |                          |                      | Go to Settings to activate V | Vindows.  |     |
| Reset S                                 | Save                                        |                                          |                              |                                   |                          |                      |                              | B         | ack |
| O Type I                                | here to search                              | Q H                                      | o e 🔒                        | 📄 🕋 🕅                             | 1 💌 🐖                    |                      | 🕺 🔨 🗊 🖵 🌑 ENG                | 16:58     | -   |
|                                         |                                             | -                                        |                              |                                   |                          |                      |                              | 1-02-2019 | Ce  |

ऊपर प्रदर्शित स्क्रीन में भूमि स्वामी की निम्न जानकारी भरे :

भूमि स्वामी का नाम: प्रथम,मध्य,अंतिम . सभी हिंदी में. प्रथम,अन्तिम नाम भरना आवश्यक है,नाम के बिच में स्पेस ना दे अन्यथा सिस्टम डाटा को सेव नहीं करने देगा | नाम भरने के लिए मैन्युअल एंट्री करने की आवश्यकता नहीं होगी,भूमि स्वामियों के नाम "समस्त खातेदारों के नाम" से कॉपी/पेस्ट आप्शन के माध्यम से भर सकते है | जैसा की नीचे दर्शाया गया है |

| 🛃 Add Land Details                                  | _ | ٥ | Х |
|-----------------------------------------------------|---|---|---|
| समस्त खातेवरों रामदीन,विजेन्द्र पुत्रगण हरिप्रसाद 🔶 |   |   | ^ |
| ψημ ·                                               |   |   | ~ |

समग्र सदस्य आई.डी. : यदि सदस्य का समग्र आई.डी. है और समग्र का डाटा डाउनलोड किया है तो समग्र आई.डी. लिखते ही भूमि स्वामी का नाम अंग्रेजी में ,मोबाइल न.,पिता/पति का नाम,उम्र,आयु स्वतः ही प्रदर्शित हो जायगी खाते में किस्सा : भूमी स्वामी का खाते में हिस्सा लिखे .हिस्सा हमेशा ½,1/4 इस प्रकार से लिखे |बटे में हिस्सा लिखते ही हेक्टेयर में रकवा स्वतः ही प्रदर्शित हो जाएगा | यदि आयु 18 से कम है तो अभिभावक का नाम हिंदी में लिखे. पिता/पति का नाम हिंदी में लिखे

PMKISAN योजना में लाभ लेने हेतु पात्र है" में हाँ या नहीं का चयन करे |

हाँ का चयन करने पर नीचेदर्शित स्क्रीन प्रदर्शित होंगी :-

| क्या ख           | गतेदार P                                                          | MKISAN                      | गोजना में लाभ व | तेने हेतु पात्र                    | हैं 🖲 हाँ                    | • नहीं                                 |                         |                                  |                                                  |
|------------------|-------------------------------------------------------------------|-----------------------------|-----------------|------------------------------------|------------------------------|----------------------------------------|-------------------------|----------------------------------|--------------------------------------------------|
| - बैंक खा<br>IFS | ते की जानका<br>C कोड:<br>जिला :                                   | री :<br>SBIN00300<br>Morena | 092<br>~        | 🔲 अन्य ग्रा<br>जिला                | म में भूमि ?<br>जिला चुनें   | तहसील 🗸                                | प्राम ~                 | क्या नामांतरण 01/12/201<br>) हां | 8 के बाद किया गया है :<br>दिनांक: 21-02-2019 🔲 🛩 |
| तं<br>बेंब       | बैंक नाम :<br>क शाखा :                                            | State Banl<br>Jaora (Mor    | k of India      | व्यपवर्तित क्षेत्र<br>कृषि क्षेत्र | र (हे.): 0.0<br>(हे.): 2.045 | - विवाद की स्थिति :<br>○ विवादित ● अवि | गदित                    |                                  |                                                  |
| IFS<br>बेंक ख    | IFSC कोड: SBIN0030092<br>बैंक खाता संख्या: <del>C2021001627</del> |                             |                 | 🗌 क्या खातेव                       | ार परिवार का मुखिय           | ाववाद का प्रकार<br>ा हैं               | लत में स्वतत्व सम्बन्धी | 🔿 नामांतरण नहीं                  | 🔿 मौरुशी कृषक                                    |
| – अन्य श्रो<br>- | ति से प्राप्त बैंव<br>'                                           | <b>p</b> खातेः              |                 |                                    |                              |                                        |                         |                                  |                                                  |
| <u> </u>         | Khateda                                                           | ar                          | Father_Husb     | and Sa                             | magralD                      | BANK                                   | BRANCH                  | AccountNo                        | IFSC_CODE                                        |
|                  | Uniting                                                           |                             |                 | 100                                |                              |                                        |                         |                                  |                                                  |

अन्य श्रोत से प्राप्त बैंक खाते: ई-उपार्जन में यदि भूमि स्वामी के बैंक खाते की जानकारी उपलब्ध है तो यहाँ प्रदर्शित हो जाएगी |जिसके माध्यम से बैंक खाते की जानकारी आसानी से भरी जा सकती है| यदि जानकारी उपलब्ध नहीं है तो कृपया बैंक खाते की जानकरी अवश्य भरे |

यदि IFSC कोड पता नहीं है तो जिला बैंक का नाम तथा,बैंक शाखा का चयन करे ,चयन करते ही IFSC code स्वत: ही प्रदर्शित हो जाएगा |

यदि खातेदार की अन्य ग्रामो में भूमि है तो जिस भी ग्राम में भूमि है उसका जिला ,तहसील तथा ग्राम चयन करे |

यदि नामान्तरण 01/12/2018 के बाद किया गया है तो हाँ चुन कर नामान्तरण की दिनांक भरे अन्यथा नहीं चुने |

यदि भूमि का कुछ भाग व्यपवर्तित है तो व्यपवर्तित क्षेत्र लिखे |व्यपवर्तित क्षेत्र लिखते ही कृषि क्षेत्र की गणना स्वत: ही हो जाएगी |

**क्या खातेदार परिवार का मुखिया है** : यदि हाँ तो चयन करे , एक परिवार में एक से ज्यादा मुखिया नहीं चुन सकते है |

यदि भूमि में विवाद है तो **"विवादित"** चयन कर विवाद का कारण चुने अथवा अविवादित चुन कर save बटन पर क्लिक करे |

क्या खातेदार PMKISAN योजना में लाभ लेने हेतु पात्र है में **"नहीं"** चयन करने पर नीचेदर्शित स्क्रीन प्रदर्शित होगी :

| क्या खातेदार PMKISAN योजना में लाभ लेने हेतु पात्र हैं 🛛 हाँ 💿 नहीं |
|---------------------------------------------------------------------|
| अपात्रता का कारण:                                                   |
| <ul> <li>_ कृषि भूमि 2 हेक्टेयर से अधिक</li> <li></li></ul>         |
|                                                                     |

अपात्रता का कारण चुने, कारण एक से ज्यादा भी चुन सकते है | चुनने के पश्चात save पर क्लिक करे |

save करते ही डाटा संरक्षित हो जाएगा |

इस तरह खाते के सभी भूमि स्वामियों की जानकारी भरी जा सकती है | सभी जानकरी पूर्ण तरह से भर लेने के पश्चात "Finalize Khata" पर क्लिक करे | जैसा की नीचे दर्शया गया है |"Finalize Khata" पर क्लिक करने से पहले खाते की जानकारी एडिट की जा सकती है |एडिट करने के लिए खातेदार के नाम पर क्लिक कर जानकरी अध्यतन की जा सकती है |

#### **Finalize Khata**

"Finalize Khata" पर क्लिक करते ही खाता पूर्ण हो जाएगा और सभी खातेदार "परिवार की संरचना बनाये" लिंक में प्रदर्शित होने लगेंगे |

## परिवार की संरचना बनाये

इस आप्शन के मध्यम से परिवार की संरचना बनाई जा सकती है |संरचना बनाने के लिए. "**परिवार की संरचना बनाये"** लिंक पर क्लिक करे |यहाँ से आप सदस्यों को चुन कर परिवार की संरचना बना सकते है|जैसा की नीचे दर्शाया गया है |

| •          | Home -         | - [FamilyFormati  | on]                      |                    |                      |                  |                      |                     |                 |                  |                    | _    | o > |
|------------|----------------|-------------------|--------------------------|--------------------|----------------------|------------------|----------------------|---------------------|-----------------|------------------|--------------------|------|-----|
| 8          | 🚽 खातों        | प                 | रेवार की संरचना बनाये    | 🚺 परिवारों की सूची | िरिपोर्ट समग्र डात   | टा डाउनलोड अपल   | गेड लॉग आउट          |                     |                 |                  |                    |      | - 8 |
|            | 🤊 <u>U</u> ndo | 🕅 <u>R</u> edo    | Cu <u>t</u> <u>ि</u> opy | <u> P</u> aste उपय | गेगकर्ताः surendra p | pratap rathor मं | ोबाइल नं. : 99266642 | !75 जिला : 01-मुरैन | तहसील : 03-जौरा | आर. आई. : 04-जौर | । हल्काः ०००६६-थरा |      |     |
| 3          | प्रामः         | हल्काःथरा,ग्रामः1 | 31-चिरायतनी              |                    |                      |                  |                      |                     |                 | ~                |                    |      |     |
|            |                | सदस्यों को चुन व  | कर परिवार बनाये          |                    |                      |                  |                      |                     |                 |                  |                    |      |     |
| $ \Gamma $ | S              | SelectMember      | SamagraFam               | SamagralD          | Age                  | FullNameHind     | Father_Husba         | Gender              | MobileNumber    | BasraNumber      |                    |      |     |
| llī        | •              |                   | Family ID:               | 897678982          | 18                   | अतर सिंह         | अमित                 | Male                | 9867564572      | 12               |                    |      |     |
|            |                |                   | Family ID:               | 988978879          | 18                   | केशव सिंह        | अमित                 | Male                | 9089765648      | 12               |                    |      |     |
| Ш          |                |                   |                          |                    |                      |                  |                      |                     |                 |                  |                    |      |     |
|            |                |                   |                          |                    |                      |                  |                      |                     |                 |                  |                    |      |     |
|            |                |                   |                          |                    |                      |                  |                      |                     |                 |                  |                    |      |     |
|            |                |                   |                          |                    |                      |                  |                      |                     |                 |                  |                    |      |     |
|            |                |                   |                          |                    |                      |                  |                      |                     |                 |                  |                    |      |     |
|            |                |                   |                          |                    |                      |                  |                      |                     |                 |                  |                    |      |     |
|            |                |                   |                          |                    |                      |                  |                      |                     |                 |                  |                    |      |     |
|            |                |                   |                          |                    |                      |                  |                      |                     |                 |                  |                    |      |     |
|            |                |                   |                          |                    |                      |                  |                      |                     |                 |                  |                    |      |     |
|            |                |                   |                          |                    |                      |                  |                      |                     |                 |                  |                    |      |     |
|            | परिवा          | ार बनाएँ          |                          |                    |                      |                  |                      |                     |                 |                  |                    | Clos | e   |

यहॉ पर पूर्ण खाते के खाताधारको के SAMAGRA FAMILY ID, SAMAGRA ID,AGE,Name,FName,Gender,Mobile Number,Basra Number प्रदर्शित होंगे जिसे की आप हेडर पर क्लिक कर क्रमबद्ध कर सकते है ।

परिवार बनाने के लिए "Select Member" वाले चेकबॉक्स परिवार के सभी सदस्यों का चयन करे तथा परिवार बनाए बटन पर क्लिक करे |जैसा की नीचेदर्शय गया है |

| 💀 н   | ome - [ <sup>j</sup> | FamilyFormati     | on]                        |                     |                   |                |              |            |              |             |                  | _    | ٥ | ×   |
|-------|----------------------|-------------------|----------------------------|---------------------|-------------------|----------------|--------------|------------|--------------|-------------|------------------|------|---|-----|
|       | खातों की             | ो प्रविष्टियाँ प  | रिवार की संरचना बनायं      | पे परिवारों की सूची | रिपोर्ट समग्र डाट | रा डाउनलोड अपल | ोड लॉग आउट   |            |              |             |                  |      | - | ∂ × |
| 9     | <u>U</u> ndo         | 🛯 <u>R</u> edo    | Cu <u>t</u> 🗈 <u>C</u> opy | <u> P</u> aste उपयो | गकर्ताः इ         |                |              | no Anno ĝe |              |             | · ((+).00000-4() |      |   |     |
| ग्राम | į                    | हल्काःथरा,ग्रामः1 | 31-चिरायतनी                |                     |                   |                |              |            |              | ~           |                  |      |   |     |
|       | 7                    | सदस्यों को चुन    | कर परिवार बनाये            |                     |                   |                |              |            |              |             |                  |      |   |     |
|       | Se                   | lectMember        | SamagraFam                 | SamagralD           | Age               | FullNameHind   | Father_Husba | Gender     | MobileNumber | BasraNumber |                  |      |   |     |
|       |                      |                   | Family ID:                 | 897678982           | 18                | अतर सिंह       | अमित         | Male       | 9867564572   | 12          |                  |      |   |     |
|       |                      |                   | Family ID:                 | 988978879           | 18                | केशव सिंह      | अमित         | Male       | 9089765648   | 12          |                  |      |   |     |
|       |                      |                   |                            |                     |                   |                |              |            |              |             |                  |      |   |     |
|       |                      |                   |                            |                     |                   |                |              |            |              |             |                  |      |   |     |
|       |                      |                   |                            |                     |                   |                |              |            |              |             |                  |      |   |     |
|       |                      |                   |                            |                     |                   |                |              |            |              |             |                  |      |   |     |
|       |                      |                   |                            |                     |                   |                |              |            |              |             |                  |      |   |     |
|       |                      |                   |                            |                     |                   |                |              |            |              |             |                  |      |   |     |
|       |                      |                   |                            |                     |                   |                |              |            |              |             |                  |      |   |     |
|       |                      |                   |                            |                     |                   |                |              |            |              |             |                  |      |   |     |
|       |                      |                   |                            |                     |                   |                |              |            |              |             |                  |      |   |     |
|       |                      |                   |                            |                     |                   |                |              |            |              |             |                  |      |   |     |
|       | परिवार               | बनाएँ 🥠           |                            |                     |                   |                |              |            |              |             |                  | Clos | е |     |

परिवार बनाए बटन पर क्लिक करते ही नीचेदर्शाई स्क्रीन प्रदर्शित होंगी जंहा से आप परिवार के मुख्या का चयन कर सकते है |

| 🖳 Hom         | e - [FamilyForm                           | ation]                |                      |                   |                 |                      |                     |                   |                 |                    |    | _    | ٥  | ×   |
|---------------|-------------------------------------------|-----------------------|----------------------|-------------------|-----------------|----------------------|---------------------|-------------------|-----------------|--------------------|----|------|----|-----|
| 🖳 खা          | तों की प्रविष्टियाँ                       | परिवार की संरचना बनाय | पे परिवारों की सूची  | रिपोर्ट समग्र डा  | टा डाउनलोड अपल  | गेड लॉग आउट          |                     |                   |                 |                    |    |      | -  | ₽ × |
| 🧐 <u>U</u> nc | do 🛯 🤁 <u>R</u> edo                       | 🎽 Cut 🛛 🗎 Copy        | <u>षि P</u> aste उपय | ोगकर्ताः surendra | pratap rathor 🗜 | ोबाइल नं. : 99266642 | !75 जिला : 01-मुरेन | । तहसील : 03-जौरा | आर. आई. : 04-जो | रा हल्काः ०००६६-थन | रा |      |    |     |
| ग्रामः        | ग्रामः हत्काः थरा, प्रामः १३११-विरायतनी ~ |                       |                      |                   |                 |                      |                     |                   |                 |                    |    |      |    |     |
|               | सदस्यों को चुन कर परिवार बनाये            |                       |                      |                   |                 |                      |                     |                   |                 |                    |    |      |    |     |
|               | परिवार के मुखिया<br>को चिन्हित करे        | SamagraFam            | SamagralD            | Age               | FullNameHind    | Father_Husba         | Gender              | MobileNumber      | BasraNumber     | PMKISAN_Lar        |    |      |    |     |
|               |                                           | Family ID:            | 897678982            | 18                | अतर सिंह        | अमित                 | Male                | 9867564572        | 12              | 7                  |    |      |    |     |
|               |                                           | Family ID:            | 988978879            | 18                | केशव सिंह       | अमित                 | Male                | 9089765648        | 12              | 6                  |    |      |    |     |
|               |                                           |                       |                      |                   |                 |                      |                     |                   |                 |                    |    |      |    |     |
|               |                                           |                       |                      |                   |                 |                      |                     |                   |                 |                    |    |      |    |     |
|               |                                           |                       |                      |                   |                 |                      |                     |                   |                 |                    |    |      |    |     |
|               |                                           |                       |                      |                   |                 |                      |                     |                   |                 |                    |    |      |    |     |
|               |                                           |                       |                      |                   |                 |                      |                     |                   |                 |                    |    |      |    |     |
|               |                                           |                       |                      |                   |                 |                      |                     |                   |                 |                    |    |      |    |     |
|               |                                           |                       |                      |                   |                 |                      |                     |                   |                 |                    |    |      |    |     |
|               |                                           |                       |                      |                   |                 |                      |                     |                   |                 |                    |    |      |    |     |
|               |                                           |                       |                      |                   |                 |                      |                     |                   |                 |                    |    |      |    |     |
|               |                                           |                       |                      |                   | पीछे जा         | वे                   |                     |                   |                 |                    |    |      |    |     |
|               |                                           | परिवार बनाएँ          |                      |                   |                 | -                    |                     |                   |                 |                    |    | Clos | se |     |
|               |                                           |                       |                      |                   |                 |                      |                     |                   |                 |                    |    |      |    |     |

परिवार के मुखिया का चयन कर "परिवार बनाए" बटन पर क्लिक करे .क्लिक करते ही चिन्हित व्यक्ति परिवार के मुखिया के रूप में चयन कर लिया जाएगा |

परिवार का मुखिया बनाते समय ध्यान रखे की एक परिवार में एक ही मुखिया हो सकता है | "परिवार बनाए" पर क्लिक करते ही परिवार बन जाने का पुष्टिकरण मैसेज प्रदर्शित होगा | **परिवारों की सूचना** 

जो परिवार बना दिये गए है वो इस सूची में प्रदर्शित होंगे | जैसा की नीचे दर्शाया गया है |

| ৰ বা         | ातों की प्रविष्टियाँ                               | परिवार की संर                                   | च परिव                                | रों की सूची रिपोर्ट                                        | समग्र डाटा डाउनले                                                       | ोड अपलोड                                            | लॉग आउट                             |
|--------------|----------------------------------------------------|-------------------------------------------------|---------------------------------------|------------------------------------------------------------|-------------------------------------------------------------------------|-----------------------------------------------------|-------------------------------------|
| ) <u>U</u> n | do 🛯 🤁 <u>R</u> edo                                | 🎽 Cut                                           | <u>C</u> opy <u> R</u> as             | te उपयोगकर्ताः SL                                          | irendra pratap r                                                        | athor मोबाइल                                        | नं. : 99266642                      |
|              |                                                    |                                                 |                                       |                                                            |                                                                         |                                                     |                                     |
|              |                                                    |                                                 |                                       |                                                            |                                                                         |                                                     |                                     |
|              |                                                    |                                                 |                                       |                                                            |                                                                         |                                                     |                                     |
|              |                                                    |                                                 |                                       |                                                            |                                                                         |                                                     |                                     |
|              |                                                    |                                                 |                                       |                                                            |                                                                         |                                                     |                                     |
|              |                                                    |                                                 |                                       |                                                            |                                                                         |                                                     |                                     |
|              |                                                    |                                                 |                                       |                                                            |                                                                         |                                                     |                                     |
|              | परिवार आईडी                                        | परिवार व<br>सदस्यों व<br>संख्या                 | में<br>की नाम                         | परिवा<br>की वि                                             | र गठन पटवार<br>नांक मोबाइ                                               | री का<br>त्ल नंबर D                                 | elete                               |
| •            | परिवार आईडी<br>9926666427                          | परिवार ग<br>सदस्यों व<br>संख्या<br>1            | में<br>की नाम<br>Rosl                 | परिवा<br>की दि<br>nan 19-02                                | र गठन पटवार<br>नांक मोबाइ<br>2-2019 9926                                | री का<br>त्ल नंबर Di<br>6664275                     | elete<br>Delete                     |
| •            | परिवार आईडी<br>992666427<br>992666427              | परिवार में<br>सदस्यों व<br>संख्या<br>1<br>1     | में<br>की नाम<br>Rosl<br>Shar         | परिवा<br>की दि<br>nan 19-02<br>nkar 19-02                  | र गठन पटवार<br>नांक मोबाइ<br>2-2019 9926<br>2-2019 9926                 | री का<br>ल नंबर Di<br>6664275                       | elete<br>Delete<br>Delete           |
| •            | परिवार आईडी<br>992666427<br>992666427<br>992666427 | परिवार मं<br>सदस्यों व<br>संख्या<br>1<br>1<br>2 | में<br>की नाम<br>Rosl<br>Shar<br>Rosl | परिवा<br>की दिग<br>nan 19-07<br>nkar 19-07<br>nanlal 19-07 | र गठन पटवारं<br>नांक मोबाइ<br>2-2019 9926<br>2-2019 9926<br>2-2019 9926 | री का<br>ल नंबर D4<br>6664275<br>6664275<br>6664275 | elete<br>Delete<br>Delete<br>Delete |

यदि परिवार में कोई सदस्य गलत जोड़ दिय गया है तो आप उस सदस्य को यहाँ से हटा भी सकते है साथ की मुखिया गलत चुन जाने की स्थिती में उसे हटा परिवार के अन्य सदस्य को भी मुख्य चुन सकते है दोनों ही स्थिती में पहले परिवार के सदस्यों को डिलीट करे |

| । खातों        | की प्रतिष्टियाँ                                       | परिवार की                         | संरचना बनाये              | परिवारों की सची                       | रिपोर्ट समग्र डाटा                                                | डाउनलोड अपलो                                                       | ड लॉग आउट                            |      |
|----------------|-------------------------------------------------------|-----------------------------------|---------------------------|---------------------------------------|-------------------------------------------------------------------|--------------------------------------------------------------------|--------------------------------------|------|
| Undo           | Redo                                                  | M Cut                             | Conv                      | 😤 Paste उपयोग                         | ाकर्ताः surendra pr                                               | atap rathor मो                                                     | बाइल नं. : 9926664                   | 4275 |
| • <u>o</u> nuo | <u>Kedo</u>                                           | B Cur                             |                           | and raste                             | our our officiar of pr                                            |                                                                    |                                      |      |
|                |                                                       |                                   |                           |                                       |                                                                   |                                                                    |                                      |      |
|                |                                                       |                                   |                           |                                       |                                                                   |                                                                    |                                      |      |
|                |                                                       |                                   |                           |                                       |                                                                   |                                                                    |                                      |      |
|                |                                                       |                                   |                           |                                       |                                                                   |                                                                    |                                      |      |
|                |                                                       |                                   |                           |                                       |                                                                   |                                                                    |                                      |      |
|                |                                                       |                                   |                           |                                       |                                                                   |                                                                    |                                      |      |
|                |                                                       | πο                                | गाउ गें                   |                                       |                                                                   |                                                                    |                                      |      |
|                | परिवार आईडी                                           | परि<br>सद                         | वार में<br>स्यों की       | नाम                                   | परिवार गठन<br>जी विजंक                                            | पटवारी का<br>प्रोगलन नंग                                           | Delete                               |      |
|                | परिवार आईडी                                           | परि<br>सद<br>संख                  | वार में<br>स्यों की<br>धा | नाम                                   | परिवार गठन<br>की दिनांक                                           | पटवारी का<br>मोबाइल नंबर                                           | Delete                               |      |
| •              | परिवार आईडी<br>992666427.                             | परिग<br>सदग्<br>संख्<br>1         | वार में<br>स्वों की<br>मा | नाम<br>Roshan                         | परिवार गठन<br>की दिनांक<br>19-02-2019                             | पटवारी का<br>मोबाइल नंबर<br>9926664275                             | Delete                               |      |
| •              | परिवार आईडी<br>992666427<br>992666427.                | परिग<br>सदभ<br>संख<br>1<br>1      | वार में<br>स्यों की<br>मा | नाम<br>Roshan<br>Shankar              | परिवार गठन<br>की दिनांक<br>19-02-2019<br>19-02-2019               | पटवारी का<br>मोबाइल नंबर<br>9926664275<br>9926664275               | Delete<br>Delete<br>Delete           |      |
| •              | परिवार आईडी<br>992666427.<br>992666427.<br>992666427. | परिग<br>सदन<br>संख<br>1<br>1<br>2 | वार में<br>स्यों की<br>मा | नाम<br>Roshan<br>Shankar<br>Roshanlal | परिवार गठन<br>की दिनांक<br>19-02-2019<br>19-02-2019<br>19-02-2019 | पटवारी का<br>मोबाइल नंबर<br>9926664275<br>9926664275<br>9926664275 | Delete<br>Delete<br>Delete<br>Delete |      |

डिलीट करने के पश्चात सभी सदस्य पुन: "परिवार की संरचना बनाए" लिंक पर प्रदर्शित होने लगेगे |जैसा की नीचे दर्शाया गया है |

| 🖳 Hom        | e - [FamilyFormati       | on]                        |                     |                   |                  |                      |                     |                 |                   |                   | - 0   | ×     |
|--------------|--------------------------|----------------------------|---------------------|-------------------|------------------|----------------------|---------------------|-----------------|-------------------|-------------------|-------|-------|
| 🛃 ख          | ातों की प्रविष्टियों 🛛 प | रिवार की संरचना बनायं      | पे                  | रिपोर्ट समग्र डा  | टा डाउनलोड अपल   | गेड लॉग आउट          |                     |                 |                   |                   |       | - 8 × |
| 🧐 <u>U</u> n | do 🕅 <u>R</u> edo 🍦      | Cu <u>t</u> 🗈 <u>C</u> opy | <u> P</u> aste उपये | गिकर्ताः surendra | pratap rathor मं | ोबाइल नं. : 99266642 | 275 जिला : 01-मुरेन | तहसील : 03-जौरा | आर. आई. : 04-जौरा | हल्का : 00066-थरा |       |       |
| ग्रामः       | हल्काःथरा,ग्रामः १       | 31-चिरायतनी                |                     |                   |                  |                      |                     |                 | ~                 |                   |       |       |
|              | सदस्यों को चुन           | कर परिवार बनाये            |                     |                   |                  |                      |                     |                 |                   |                   |       |       |
|              | SelectMember             | SamagraFam                 | SamagralD           | Age               | FullNameHind     | Father_Husba         | Gender              | MobileNumber    | BasraNumber       |                   |       |       |
|              |                          | Family ID:                 | 897678982           | 18                | अतर सिंह         | अमित                 | Male                | 9867564572      | 12                |                   |       |       |
| •            | <u>~</u>                 | Family ID:                 | 988978879           | 18                | केशव सिंह        | अमित                 | Male                | 9089765648      | 12                |                   |       |       |
|              |                          |                            |                     |                   |                  |                      |                     |                 |                   |                   |       |       |
|              |                          |                            |                     |                   |                  |                      |                     |                 |                   |                   |       |       |
|              |                          |                            |                     |                   |                  |                      |                     |                 |                   |                   |       |       |
|              |                          |                            |                     |                   |                  |                      |                     |                 |                   |                   |       |       |
|              |                          |                            |                     |                   |                  |                      |                     |                 |                   |                   |       |       |
|              |                          |                            |                     |                   |                  |                      |                     |                 |                   |                   |       |       |
|              |                          |                            |                     |                   |                  |                      |                     |                 |                   |                   |       |       |
|              |                          |                            |                     |                   |                  |                      |                     |                 |                   |                   |       |       |
|              |                          |                            |                     |                   |                  |                      |                     |                 |                   |                   |       |       |
|              |                          |                            |                     |                   |                  |                      |                     |                 |                   |                   |       |       |
| परि          | रेवार बनाएँ              |                            |                     |                   |                  |                      |                     |                 |                   |                   | Close |       |
|              |                          |                            |                     |                   |                  |                      |                     |                 |                   |                   |       |       |

सदस्य का चयन कर "परिवार बनाए" बटन पर क्लिक करे |बटन पर क्लिक करते ही "परिवार के मुखिया का चयन" का आप्शन प्रदर्शित होगा |

| 🛃 Hor          | ne - [FamilyFormat                                                                                                    | tion]                        |                           |                     |                 |                      |                     |                   |                 |                    |    | _    | ٥  | ×  |
|----------------|----------------------------------------------------------------------------------------------------|------------------------------|---------------------------|---------------------|-----------------|----------------------|---------------------|-------------------|-----------------|--------------------|----|------|----|----|
| 🔛 २            | वातों की प्रविष्टियों 🛛 प                                                                                                    | परिवार की संरचना बनारं       | पे      परिवारों की सूर्च | ो रिपोर्ट समग्र डा  | टा डाउनलोड अपल  | गेड लॉग आउट          |                     |                   |                 |                    |    |      | -  | ₽× |
| i 🤊 <u>U</u> i | ndo 🛯 🕅 🤁 🤁 🤁                                                                                                    | 🎽 Cu <u>t</u> 📑 <u>C</u> opy | 🖺 <u>P</u> aste उपर       | पोगकर्ता : surendra | pratap rathor F | ोबाइल नं. : 99266642 | !75 जिला : 01-मुरैन | ा तहसील : 03-जौरा | आर. आई. : 04-जौ | रा हल्काः ०००६६-थन | रा |      |    |    |
| ग्रामः         | प्रामः<br>हत्काः थरा, प्रामः 131-चिरायतनी ~                                                                                       |                              |                           |                     |                 |                      |                     |                   |                 |                    |    |      |    |    |
|                | सदस्यों को चुन कर परिवार बनाये                                                                                                    |                              |                           |                     |                 |                      |                     |                   |                 |                    |    |      |    |    |
|                | परिवार के मुखिया<br>को चिन्हित करे SamagraFam SamagraID Age FullNameHind Father_Husba Gender MobileNumber BasraNumber PMKISAN_Lar |                              |                           |                     |                 |                      |                     |                   |                 |                    |    |      |    |    |
| 1              |                                                                                                    | Family ID:                   | 897678982                 | 18                  | अतर सिंह        | अमित                 | Male                | 9867564572        | 12              | 7                  |    |      |    |    |
|                |                                                                                                    | Family ID:                   | 988978879                 | 18                  | केशव सिंह       | अमित                 | Male                | 9089765648        | 12              | 6                  |    |      |    |    |
|                |                                                                                                    |                              |                           |                     |                 |                      |                     |                   |                 |                    |    |      |    |    |
|                |                                                                                                    |                              |                           |                     |                 |                      |                     |                   |                 |                    |    |      |    |    |
|                |                                                                                                    |                              |                           |                     |                 |                      |                     |                   |                 |                    |    |      |    |    |
|                |                                                                                                    |                              |                           |                     |                 |                      |                     |                   |                 |                    |    |      |    |    |
|                |                                                                                                    |                              |                           |                     |                 |                      |                     |                   |                 |                    |    |      |    |    |
|                |                                                                                                    |                              |                           |                     |                 |                      |                     |                   |                 |                    |    |      |    |    |
|                |                                                                                                    |                              |                           |                     |                 |                      |                     |                   |                 |                    |    |      |    |    |
|                |                                                                                                    |                              |                           |                     |                 |                      |                     |                   |                 |                    |    |      |    |    |
|                |                                                                                                    |                              |                           |                     |                 |                      |                     |                   |                 |                    |    |      |    |    |
|                |                                                                                                    |                              |                           |                     |                 | -                    |                     |                   |                 |                    |    |      |    |    |
|                |                                                                                                    | ਸ਼ਹਿਰਾਤ ਰਜਾਸ਼                |                           |                     | <u>पीछे जा</u>  | <u>षे</u>            |                     |                   |                 |                    |    | 01-  |    |    |
|                |                                                                                                    | पारपार बनाए                  |                           |                     |                 |                      |                     |                   |                 |                    |    | Clos | se |    |

यहाँ से आप मुखिया चुने और परिवार बनाए बटन पर क्लिक करे |क्लिक करते ही रिकॉर्ड अध्यातित हो जाएगा और "परिवार की सूची में प्रदर्शित होने लगेगा" |

# ग्राम सभा हेतु रिपोर्ट

परिवार की संरचना करने के बाद ,ग्राम सभा पटल पर चस्पा करने हेतु ग्राम वार, पात्र भूमि स्वामियों की जानकारी प्राप्त की जा सकती है |

## अपलोड

इस आप्शन के माध्यम से आप रिकॉर्ड को सर्वर पर अपलोड कर सकते है साथ ही अपलोड हुए रिकॉर्ड भी देख सकते है | रिकॉर्ड अपलोड करते समय इस बात का ध्यान रखे की सिस्टम इन्टरनेट के माध्यम से कनेक्ट हो बिना इन्टरनेट के रिकॉर्ड अपलोड करना संभव नहीं है|

रिकॉर्ड अपलोड करने के लिए "अपलोड के लिए पेंडिंग रिकॉर्ड" का चयन करे | जैसा की नीचेदर्शय गया है |

| • | Home    | - [UploadKhata  | Data]                  |                  |                     |                        |                      |                |                   |                                     |
|---|---------|-----------------|------------------------|------------------|---------------------|------------------------|----------------------|----------------|-------------------|-------------------------------------|
|   | 🛛 खातों | की प्रविष्टियाँ | परिवार की संरचना बनाये | परिवारों की सूची | रिपोर्ट समग्र डाटा  | डाउनलोड अपलो           | ड लॉग आउट            |                |                   |                                     |
| 1 | 🕽 Undo  | 🛯 陀 Redo        | 🕌 Cut 🗈 Copy 🛛         | 造 Paste उपयोग    | कर्ता : surendra p  |                        | अपलोड के लिए पेंडिंग | रिकॉर्ड दुरेना | तहसील : 03-जौरा   | आर. आई. : 04-जौरा हल्का : 00066-थरा |
|   |         |                 |                        |                  |                     |                        | अपलोड हो चुके डाटा व | र्ग सूची       |                   |                                     |
| [ | अपल     | गोड करे         |                        |                  |                     |                        |                      |                |                   |                                     |
|   |         | select          | KisanSamma             | बसरा नं.         | खाते का कुल<br>रकवा | कुल खसरों कि<br>संख्या | कुल खसरे             | खाता नंबर      | खातेदार का<br>नाम | मोबाइल में डाटा एंट्री की दिनांक    |
|   | •       |                 | 1                      | 2                | 0.57                | 1                      | 2                    | 010304000      | रोशनलाल,,रावत     | 19-02-2019 15:46                    |
|   |         |                 | 2                      | 3                | 3.3                 | 13                     | 3; 4; 7; 76;         | 010304000      | रोशन,47654346     | 19-02-2019 16:33                    |
|   |         |                 | 3                      | 8                | 0.39                | 2                      | 8; 9                 | 010304000      | शंकर,98798797     | 19-02-2019 19:52                    |
|   |         |                 | 4                      | 12               | 4.09                | 10                     | 12; 38; 41;          | 010304000      | केशव,90897656     | 20-02-2019 12:32                    |

क्लिक करते ही उन खातो की जानकारी प्रदर्शित होगी जिनके परिवार की संरचना की जा चुकी है | जिन भी रिकॉर्ड को अपलोड करना है , उन का चयन कर अपलोड बटन पर क्लिक करे | क्लिक करते है डाटा अपलोड की पुष्टि का मेसेज शो हो जाएगा साथ ही अपलोड किया डाटा "अपलोड हो चुके डाटा की सूची" में प्रदर्षित होने लगेगा |

| Ho  | ne - [UploadKhat     | aData]                 |                  |                     |                        |                      |                        |                           |                                  | _ |
|-----|----------------------|------------------------|------------------|---------------------|------------------------|----------------------|------------------------|---------------------------|----------------------------------|---|
| 🛃 र | ातों की प्रविष्टियाँ | परिवार की संरचना बनाये | परिवारों की सूची | रिपोर्ट समग्र डा    | टा डाउनलोड अपर         | तोड लॉग आउट          |                        |                           |                                  |   |
| 🤊 U | ido 🛯 🕅 Redo         | 👗 Cut 🛛 🗎 Copy         | 🖺 Paste उपयो     | गकर्ताः surendra    | pratap rathor F        | गेबाइल नं. : 9926664 | 275 जिलाः 01-मुरैना    | तहसील : 03-जौरा आर. आई. : | : 04-जौरा हल्का : 00066-थरा      |   |
|     |                      |                        |                  |                     |                        |                      |                        |                           |                                  |   |
| ŝ   | ापलोड करे            |                        |                  |                     |                        |                      |                        |                           |                                  |   |
| Г   | select               | KisanSamma             | बसरा नं.         | खाते का कुल<br>रकवा | कुल खसरों कि<br>संख्या | कुल खसरे             | खाता नंबर              | खातेदार का नाम            | मोबाइल में डाटा एंट्री की दिनांक |   |
| •   |                      | 1                      | 2                | 0.57                | 1                      | 2                    | 010304000              | रोशनलाल,, रावत            | 19-02-2019 15:46                 |   |
|     |                      | 3                      | 8                | 0.39                | 2                      | 8; 9                 | 010304000              | शंकर, 9879879798, लाल     | 19-02-2019 19:52                 |   |
|     |                      |                        |                  |                     |                        |                      |                        |                           |                                  |   |
|     |                      |                        |                  |                     |                        |                      |                        |                           |                                  |   |
|     |                      |                        |                  |                     |                        |                      |                        |                           |                                  |   |
|     |                      |                        |                  |                     |                        |                      |                        |                           |                                  |   |
|     |                      |                        |                  |                     |                        |                      |                        | ×                         |                                  |   |
|     |                      |                        |                  |                     |                        |                      |                        |                           |                                  |   |
|     |                      |                        |                  |                     |                        | डाटा सफलतापर्वत      | क सर्वर पर अपलोड कर दि | या गया है                 |                                  |   |
|     |                      |                        |                  |                     |                        |                      |                        |                           |                                  |   |
|     |                      |                        |                  |                     |                        |                      |                        | OK                        |                                  |   |
|     |                      |                        |                  |                     |                        |                      |                        | UK .                      |                                  |   |
|     |                      |                        |                  |                     |                        |                      |                        |                           |                                  |   |

| 🛃 н | ome - [UploadedRec        | ordsHistory]           |                        |                     |                 |                    |                |                 |                   |                 |
|-----|---------------------------|------------------------|------------------------|---------------------|-----------------|--------------------|----------------|-----------------|-------------------|-----------------|
|     | खातों की प्रविष्टियाँ 🛛 प | गरिवार की संरचना बनायं | ो     परिवारों की सूची | िरिपोर्ट समग्र डा   | ाटा डाउनलोड 🛛 अ | पलोड लॉग आउट       |                |                 |                   |                 |
| 9   | Undo   Redo               | 🕌 Cut 🛛 🗎 Copy         | 🖺 Paste उपय            | गेगकर्ता : surendra | pratap rath     | अपलोड के लिए पेंडि | ग रिकॉर्ड रुना | तहसील : 03-जौरा | आर. आई. : 04-जौरा | हल्का : 00066-थ |
|     |                           |                        |                        |                     |                 | अपलाङ हा चुक डाट   | ा का सूचा      |                 |                   |                 |
| अ   | पलोड हो चुके डाटा की      | ो सूची                 |                        |                     |                 |                    |                |                 |                   |                 |
|     |                           |                        |                        |                     |                 |                    |                |                 |                   |                 |
|     | KisanSamma                | । बसरा नं.             | खाते का कुल            | कुल खसरों कि        | कल खसरे         | खाता नंबर          | खातेदार का     |                 |                   |                 |
|     |                           |                        | रकवा                   | सख्या               | 3               |                    | नाम            |                 |                   |                 |
| ►   | 2                         | 3                      | 3.3                    | 13                  | 3; 4; 7; 76;    | 010304000          | रोशन,47654346  |                 |                   |                 |
|     | 4                         | 12                     | 4.09                   | 10                  | 12; 38; 41;     | 010304000          | केशव,90897656  |                 |                   |                 |

# डाउनलोड

ऐसे ग्राम जो की लॉग इन करते समय डाउनलोड नहीं हो पाए थे | उस डाटा को इस आप्शन के माध्यम से डाउनलोड किए जा सकता है |

मास्टर डाटा डाउनलोड करने के पहले अपने भरे डाटा को सर्वर पर अपलोड अवशय करे.मास्टर डाटा डाउनलोड करने पर आपका डाटा जो अपलोड नहीं हुआ है उसे डिलीट कर दिया जाएगा |

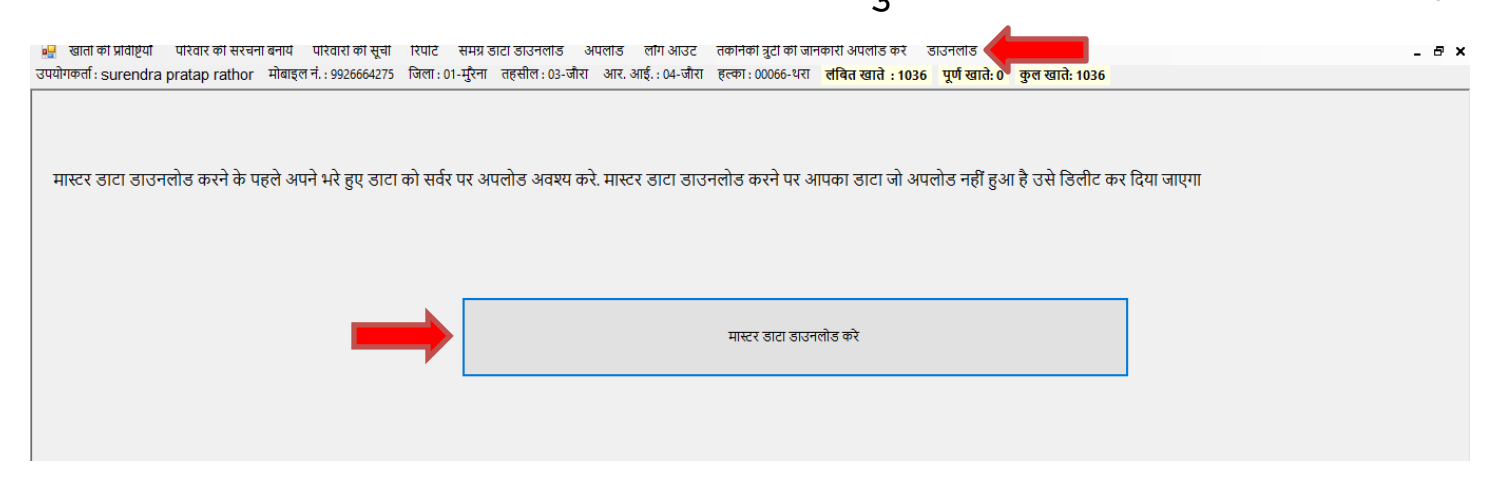

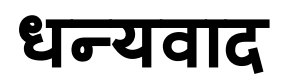